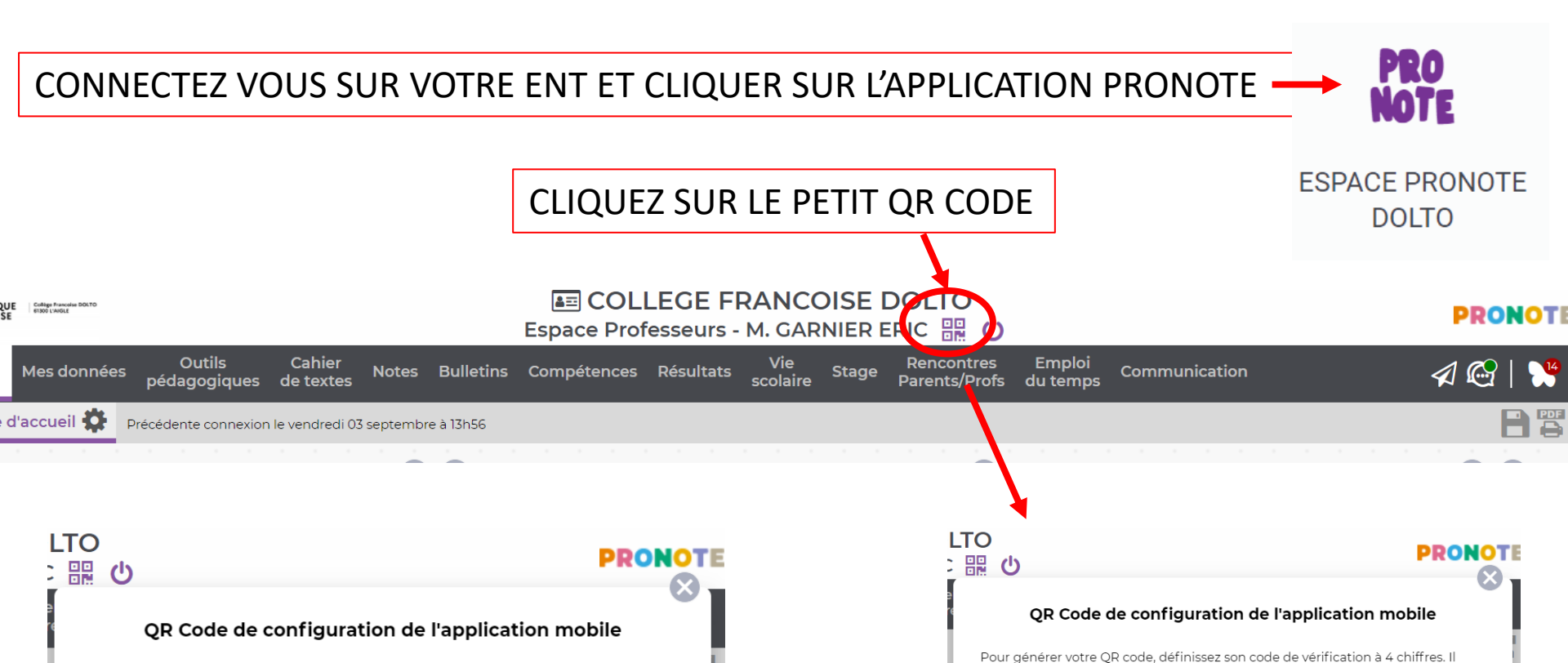

## VOTRE QR CODE DE CONNEXION SCANNER LE AVEC L'APPLICATION PRONOTE POUR CONFIGURER AUTOMATIQUEMENT VOTRE APPLI PRONOTE

https://0611156a.index-education.net/pronote/mobile.professeur.html

Créer un code à 4 chiffres

Valider

vous sera demandé lors de la configuration de l'application mobile, sa durée de

https://0611156a.index-education.net/pronote/mobile.professeur.htm

validité est de 10 minutes.

## OUVREZ L'APPLICATION PRONOTE DE VOTRE TELEPHONE

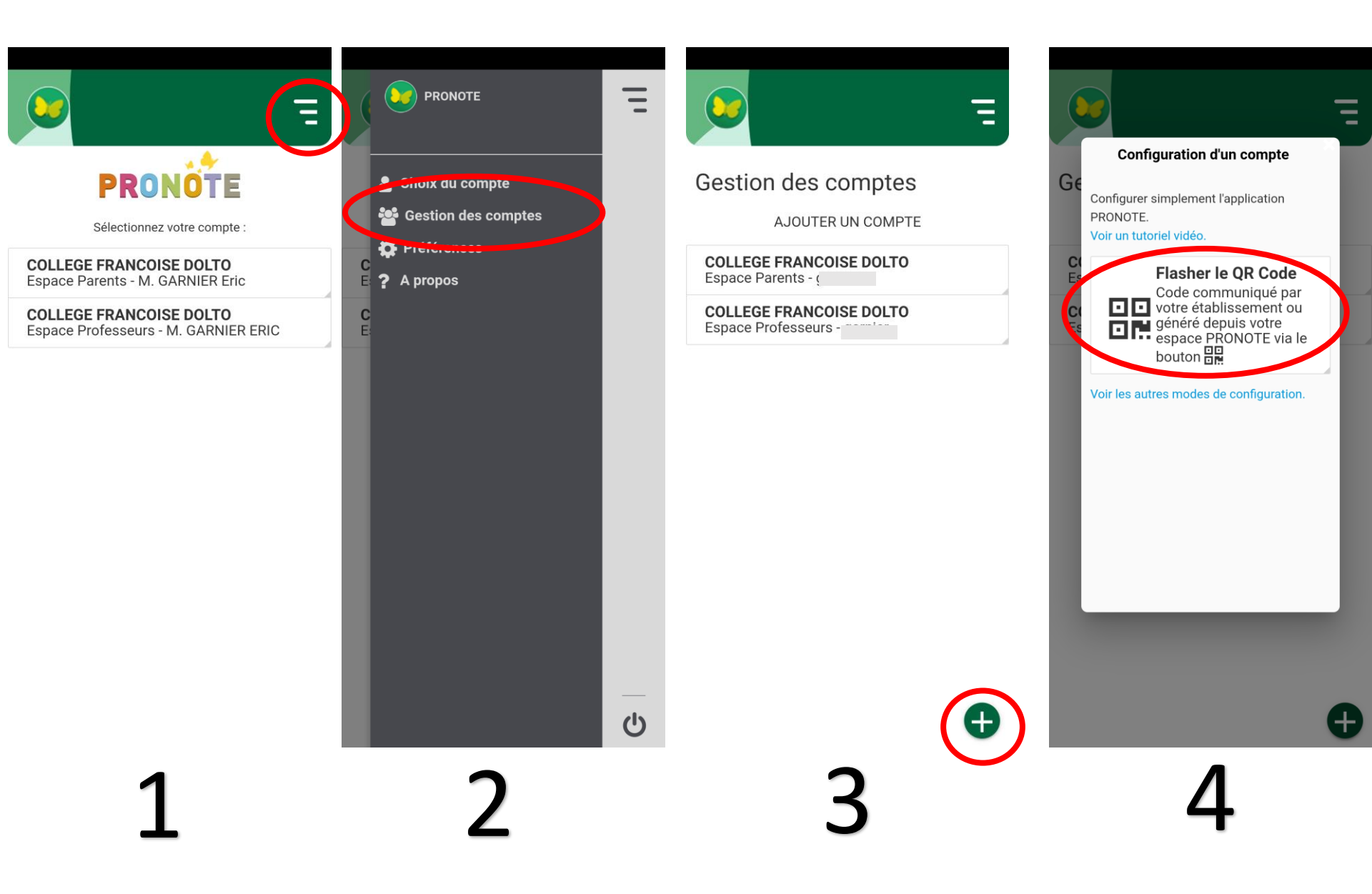

Scannez le QR code du pc avec l'application et rentrez le code à 4 chiffres créé précédemmen